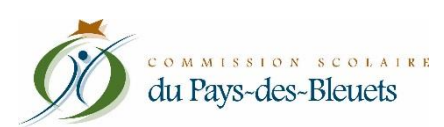

## **Portail Parents** Motiver ou aviser d'une absence

## Aviser d'une absence à venir

- 1. Cliquez sur la tuile « Absences ».
- 2. Dans la section « Absences prévues », cliquez sur le lien « Aviser l'école d'une absence à venir ».

| *                                          | Agenda | Absences | Devoirs | Résultats | (5)<br>Finances | Dossier | Messages | Ressources |  |  |
|--------------------------------------------|--------|----------|---------|-----------|-----------------|---------|----------|------------|--|--|
| Absences prévues                           |        |          |         |           |                 |         |          |            |  |  |
| Aviser l'école d'une absence à venir 오 🔶 2 |        |          |         |           |                 |         |          |            |  |  |

- 3. Sélectionnez la date prévue de l'absence.
- 4. Choisissez le type d'absence dans le menu déroulant :
  - Toute la journée;
  - Arrivera en retard (vous devrez saisir l'heure approximative de l'arrivée);
  - Quittera plus tôt (vous devrez saisir l'heure approximative de départ);
  - Une partie de la journée (vous devrez saisir l'heure approximative du départ et de l'arrivée).
- 5. Choisissez le motif de l'absence dans le menu déroulant. Si vous ne voyez pas le motif désiré, sélectionnez « Autres » et inscrivez l'explication dans la section appropriée (6).
- 6. Vous pouvez ajouter une explication, au besoin.
- 7. Cliquez sur « Soumettre ».

| Absences prévues                                                                                                    |
|----------------------------------------------------------------------------------------------------|
| Aviser l'école d'une absence à venir 🛇 3                                                                                                    |
| Absence pour le 8 • novembre • vendredi 8 novembre 2019                                                                                                    |
| Toute la journée • 4                                                                                                    |
|                                                                                                    |
| Mon enfant sera absent toute la journée.                                                                                                    |
| Maladie 5                                                                                                    |
| Expliquer au besoin the formation of the formation of the |
| Maximum 200 caractères                                                                                                    |
| Soumettre 7                                                                                                    |
|                                                                                                    |

8. Lorsque vous aurez soumis l'avis d'absence, vous pourrez le consulter dans la section « Aviser d'une absence », au-dessus de l'historique.

| Mercredi 6 novembre 2019 😽 😽 😽 😽                                       |
|------------------------------------------------------------------------|
| Mon enfant arrivera vers 9 h 30.<br>Motif Rendez-vous chez spécialiste |
| Historique des absences                                                |

9. Vous avez la possibilité de supprimer l'avis, au besoin.

## Motiver une absence

1. Cliquez sur la tuile « Absences »

| Agenda     Absences     Absences     Image: Construction of the second second |  |  |  |  |  |  |
|----------------------------------------------------------------------------------------------------|--|--|--|--|--|--|
| Absences à motiver                                                                                                    |  |  |  |  |  |  |
| Mercredi 6 novembre 2019 4 2                                                                                                    |  |  |  |  |  |  |
| Absence Art dramatique Période 2 10:30 - 11:40 Choisir un motif                                                                                                    |  |  |  |  |  |  |
| Expliquer au besoin                                                                                                    |  |  |  |  |  |  |
| Maximum 255 caractères Soumettre                                                                                                    |  |  |  |  |  |  |

- 2. La date de l'absence
- 3. La période et les heures de l'absence
- 4. Sélectionnez un motif dans le menu déroulant (si vous ne voyez pas le motif désiré, sélectionnez Autres et inscrivez l'explication (5)).
- 5. Vous pouvez ajouter une explication, au besoin.
- 6. Lorsque tous les champs ont été complétés, cliquez sur le bouton « Soumettre ».

NOTE : Si la durée de l'absence est plus longue que la période indiquée par l'enseignant, NE LA MOTIVEZ PAS. Créez plutôt un « Avis d'absence » (voir démarche ci-dessus).